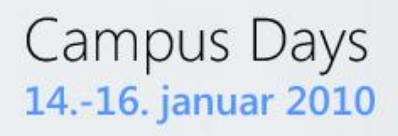

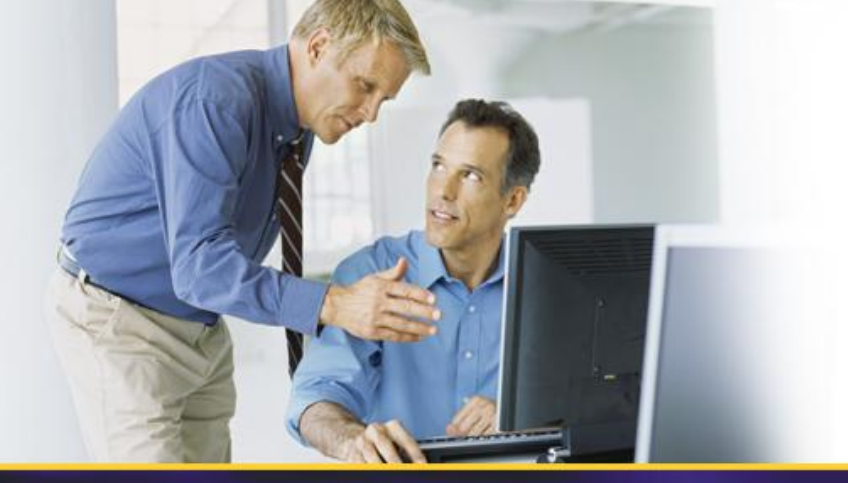

# W07 – Virtualizing the Desktop

# Jesper Krogh

jesper\_krogh@dell.com

# **Speaker intro**

### Jesper Krogh

### Senior Solution architect at Dell

- Responsible for Microsoft offerings and solutions within Denmark
- Specialities with: Active Directory, Exchange and the client platform
- 15 years of consultancy experience

### Dell Services

- 30000 consultants worldwide
  - Focusing upon infrastructure services
  - Enterprise architecture, Datacenter and End-user computing

# Agenda

- VDI Levelset
- VDI vs Sessions?
- RDS Roles used to enable VDI scenarios
- Setup steps & considerations
- Putting it all together
- Tips & Tricks
- 3<sup>rd</sup> Party Value & the MS VDI stack
- Licensing
- Setting the scene (the numbers behind)

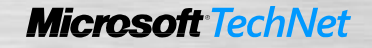

# Microsoft VDI Solutions Stack

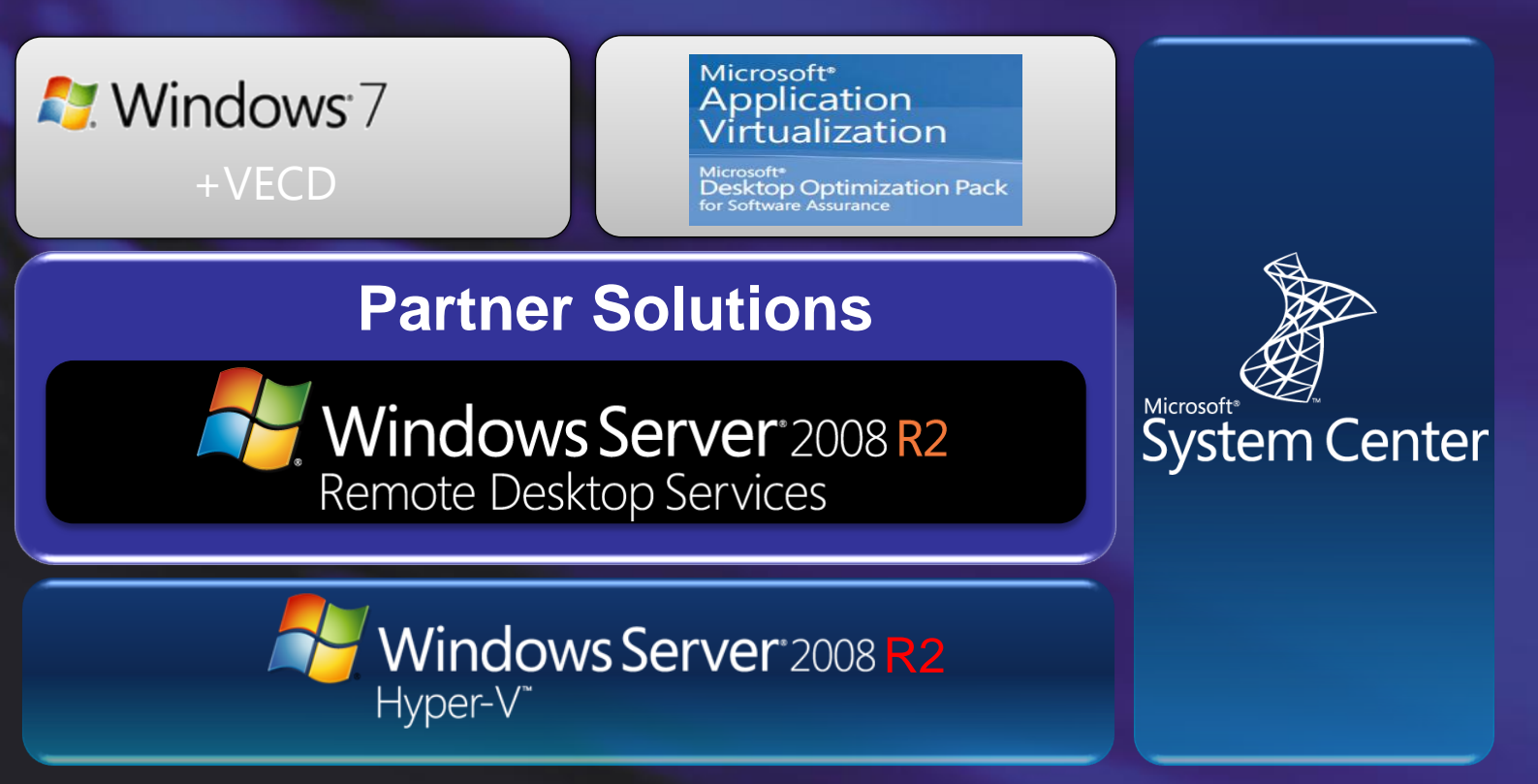

**Microsoft:** typically departmental / simple scenarios **Partners:** typically enterprise wide / complex scenarios

# Sessions Virtualization VS Centralized Desktop Virtualization HyperVisor

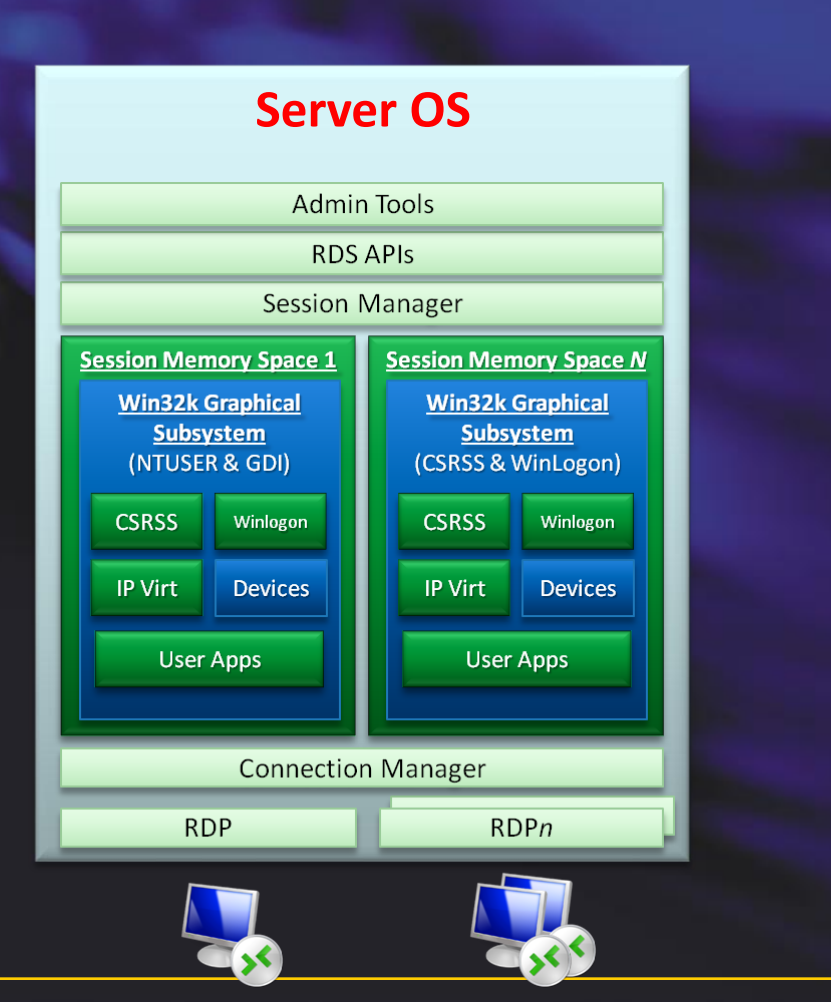

# Client OS 1Admin ToolsRDS APIsSession ManagerSession Manager

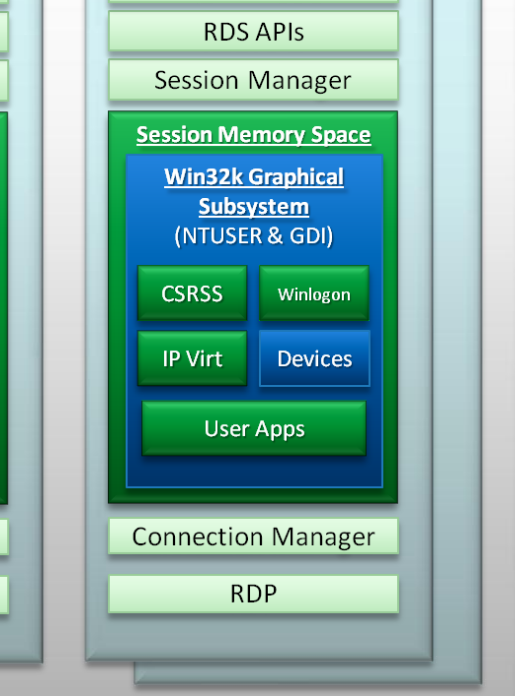

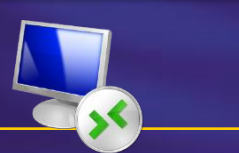

Session Memory Space

Win32k Graphical Subsystem

(NTUSER & GDI)

User Apps

**Connection Manager** 

RDP

Winlogon

Devices

CSRSS

**IP** Virt

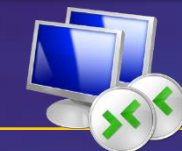

## **Centralized Desktops: RDS vs. VDI**

|                           | RDS (Session-Based)          | VDI (VM-Based)            |
|---------------------------|------------------------------|---------------------------|
| Technology Maturity       | Proven                       | Emerging                  |
| Scalability               | Higher ratio of users/server | Lower ratio users/server  |
| Isolation/Security        | Session-based isolation      | VM-based isolation        |
|                           | Shared OS across users       | Dedicated OS per user     |
|                           | Must run as standard user    | Can run as admin          |
| Remote User Experience    | Protocol-dependent           | Protocol-dependent        |
| User Flexibility          | User is running as a user    | User can have full rights |
| Application Compatibility | Windows Server OS            | Windows Client desktop    |

- User requirements should dictate mode chosen
- Remoting protocol is common factor for both models
- Expect to have mix of both models

| <b>RDS Roles Explained</b> |                                                                                                    |  |
|----------------------------|----------------------------------------------------------------------------------------------------|--|
| RD Session<br>Host         | <ul> <li>Provides Multi-Session Virtualization (f.k.a terminal server)</li> <li>Sessions for both remote desktops &amp; RemoteApp</li> </ul>                                                                                                    |  |
| RD Virtualization<br>Host  | <ul> <li>Orchestrates Hyper-V hosted client VMs</li> <li>Enables VDI Scenarios</li> <li>Connection broker drives RD Virtualization Requests</li> </ul>                                                                                                    |  |
| RD Connection<br>Broker    | <ul> <li>Combines Session Directory, Publishing &amp; Connection Broker in single service</li> <li>Aggregates RemoteApp hosts, Personal VDI VMs &amp; Shared VDI VM</li> <li>Redirects user to right resource at right time, informs RD Virtualization Host</li> </ul> |  |
| RD Web Access              | <ul> <li>Provides publishing not connectivity.</li> <li>Two modes points at either multiple RemoteApp hosts OR connection broker</li> <li>Aggregates multiple RemoteApp hosts in either mode</li> </ul>                                                                |  |
| RD Gateway                 | <ul> <li>Provides HTTPS based access</li> <li>Enables accessing corporate resources from internet</li> <li>Can provide endpoint &amp; redirection based security service</li> </ul>                                                                                    |  |

# **RD Virtualization Host**

- Responsible for Orchestrating VDI VMs
  - Startup
  - Shutdown
  - Freeze/Unfreeze
  - Rollback
- Install Remote Desktop Virtualization Host Role service (Installs the Vmhostagent Service (tsvmhasvc.dll)
- Receives command from Connection broker to start VMs
- Collects Information on VMs and sends to Connection Broker (Session information and VM-state (i.e. is it running or hibernated)

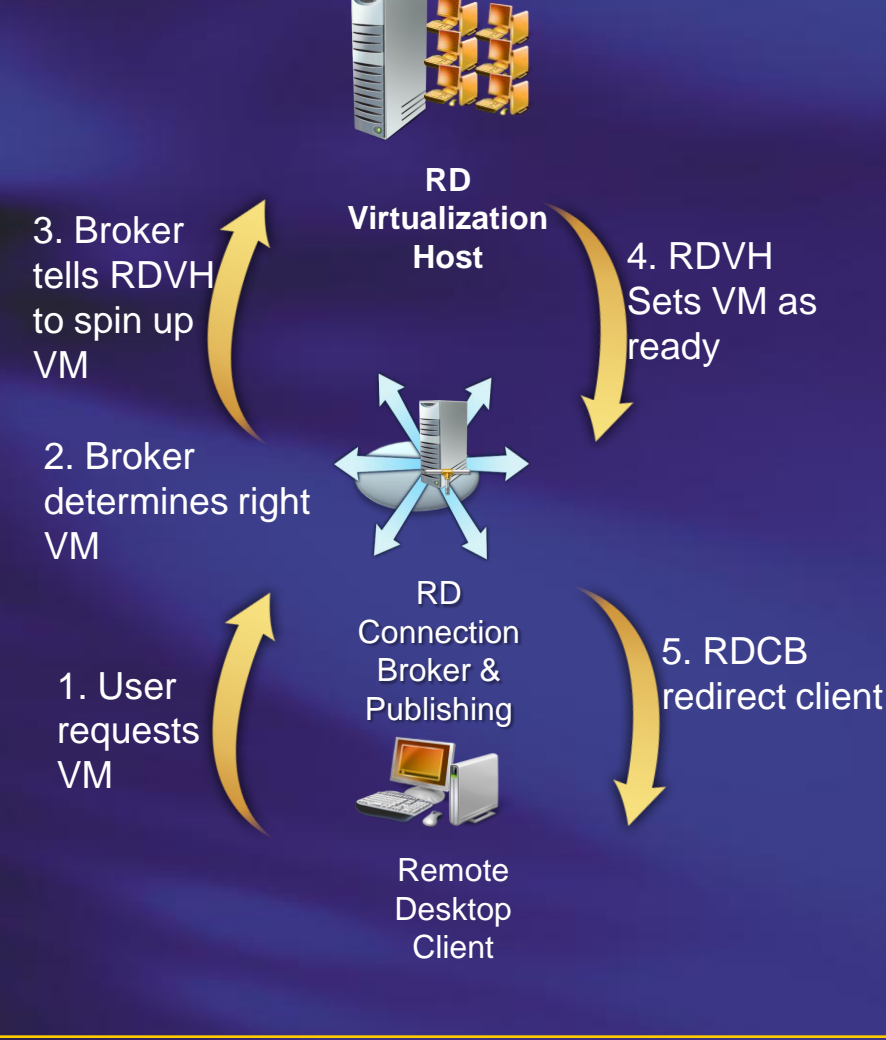

# **RD** Connection Broker

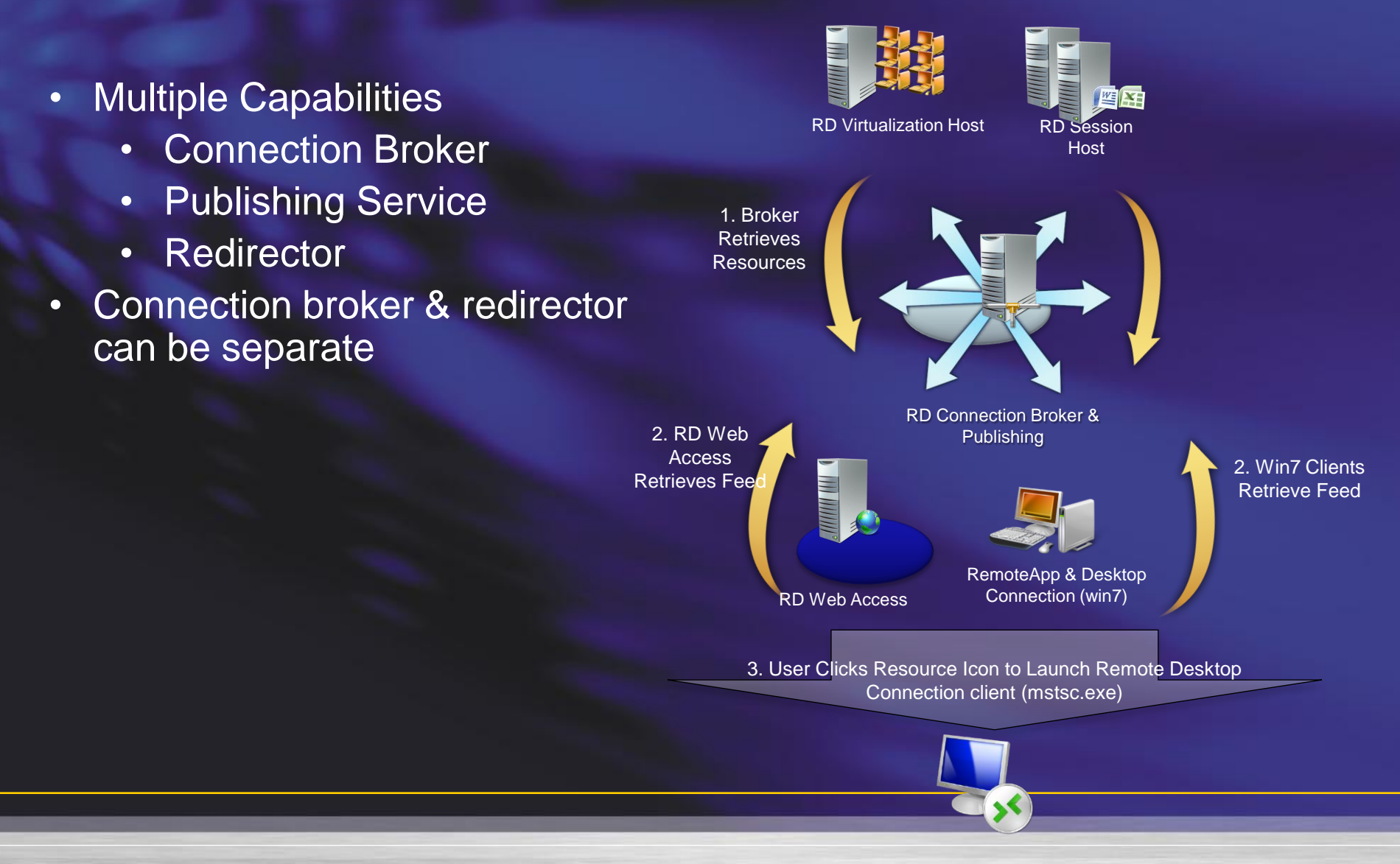

# **RD** Connection Broker

- Multiple Capabilities
  - Connection Broker
  - Publishing Service
  - Redirector
- Connection broker & redirector can be separate

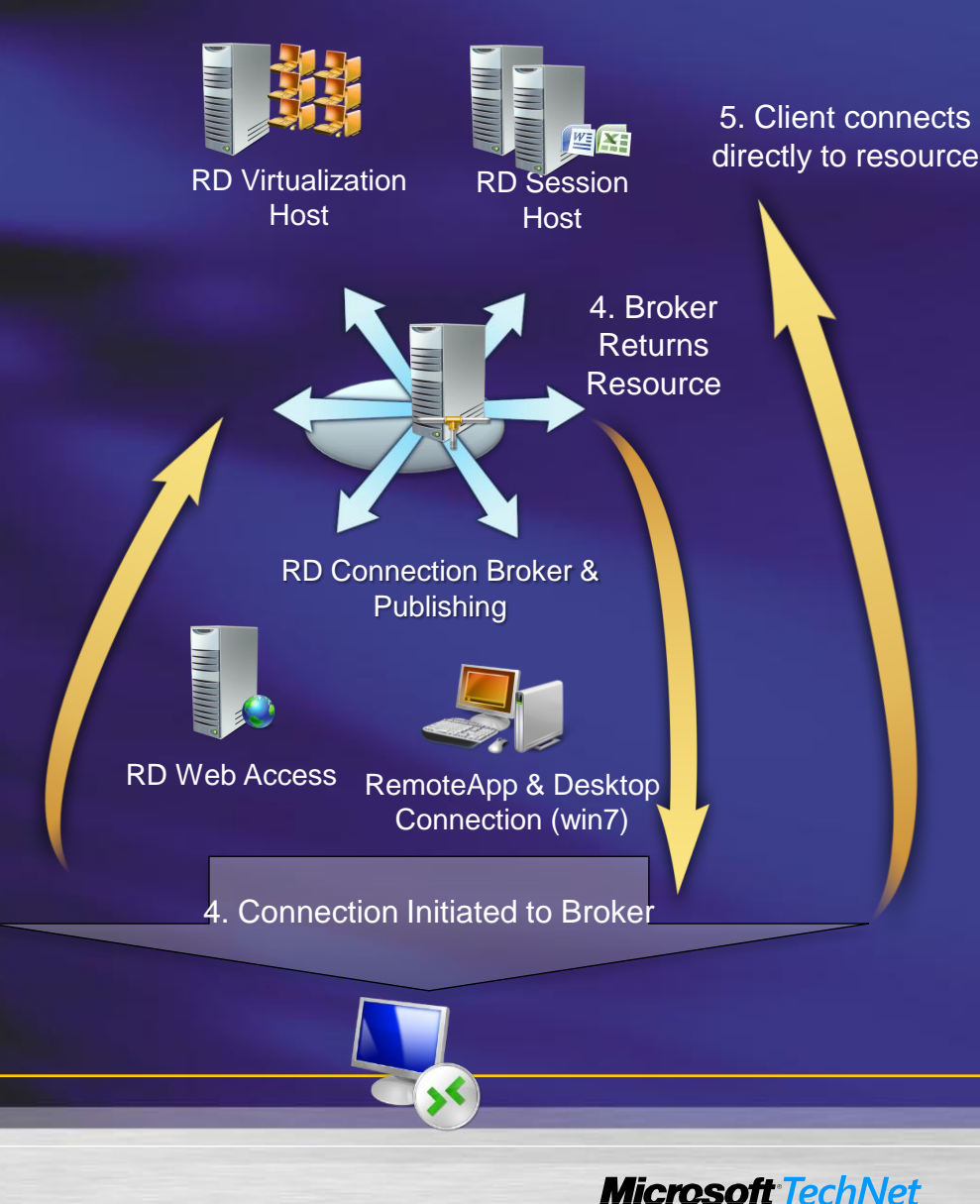

### **Connection Broker Role Service**

### Installs 2 services

- Connection Broker : tssdis
- Centralized Publishing (Officially RemoteApp and Desktop Management Service) : tscpubrpc
- Connection broker
  - Processes all RDS and RDV connections
  - Stores all session information without this, users can't get back to disconnected sessions.
  - Calls into Centralized Publishing to connect to your personal VM

# **Centralized Publishing Service**

- Aggregates RemoteApp programs from RD servers
- Maintains list of VM Pools and queries AD for the Personal VM assignments
- RD web access calls into this service to get the list of RemoteApps and Desktops for the user.
- Looks up the users assigned personal VM for Connection broker.
- By default listens on Port 5504

# **Redirector component**

- Redirector is a Session Host in 'drain / dedicated redirector mode'
  - Forwards the RDP client connection request to the connection broker and returns the list of IP addresses received from the broker.
  - Only 1 redirector is needed for both Personal virtual desktops and VM pools.
  - Users <u>never</u> 'TS' into the redirector, but they do need to be in the 'Remote Desktop Users' security group.
  - Drain mode mean users on this server or users will not be able to connect as desktop or RemoteApp
  - For administrative access, start mstsc with the /admin switch to connect.

# **Demo environment**

- Host hardware
  - Dell Precision M2400
    - Intel Centrino 2 T9400 (Dual core)
    - 8 GB Ram
    - 128 GB SSD HDD

# **Demo setup**

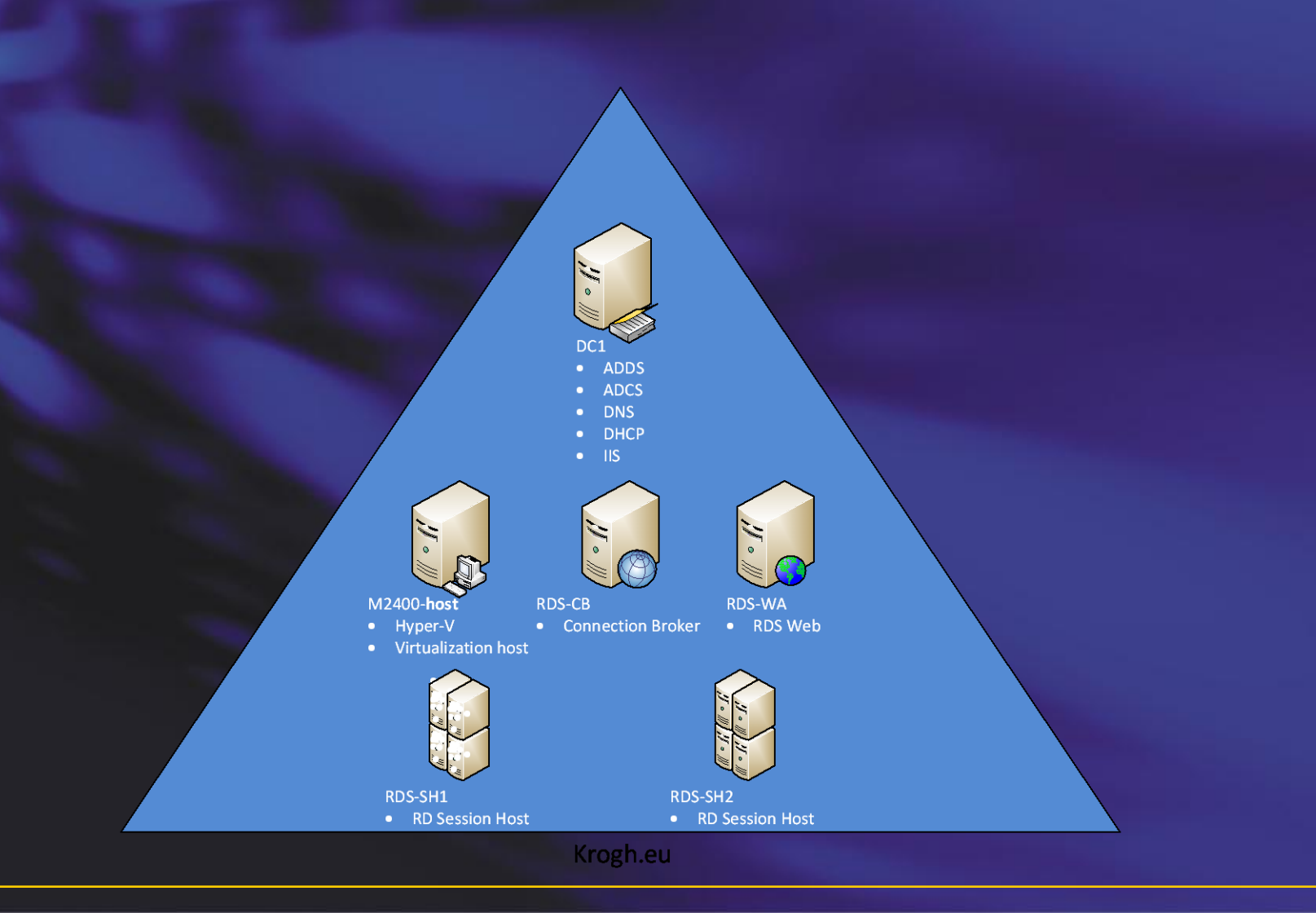

Demo

# **RD WEB ACCESS**

# Setup

- 0 importance of SSL certificates
- 1 Preparing Hyper-V & RD Virtualization Host
- 2 Preparing Client OS Vms
- 3 Configuring Redirector & Broker
- 4 Configuring Web Access
- 5 Setup Pools

### **Step 0 – Importance of Certificates**

- RDP signing enables many cool features
  - Single sign-on (for Web Accessed RemoteApp)
  - Trusted behaviors
  - RemoteApp & Desktop Connections
  - Etc
  - Make sure you have an SSL certificate you can use
    - Cert used by RD Web Access

or

- Trusted root cert for enterprise / know 3rd party authority
- Deploy cert to all client machines
  - Not needed if cert issues from known 3rd party authority
  - Deploy with GP for managed clients
  - Will need to be manually installed on a non-trusted clients

### **Step 1 – Preparing Hyper-V / Virtualization Host**

- Install Hyper-V role
- Install Remote Desktop Virtualization Host sub role

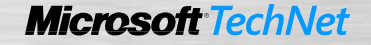

## Sizing your Hyper-V Server?

- Q. How many VDI VMs can I get on my Hyper-V server
- A. It depends (just like sessions)!
  - Depends on applications
  - Depends on data used
  - Depends on demand cycle of user
  - Depends on OS use Windows 7

Test, Test, Test – with \***real**\* users

### **Step 2 - Preparing Client OS VMs**

- Support XP SP3, Vista and Windows 7 clients
- If using XP SP3 or Vista, in the Hyper-V management tool install Hyper-V enlightment (Integration Services)
- This is the most commonly misconfigured part of the VDI solution and involves 5 manual steps.

## **VM Guest Configuration**

- Enable Remote Desktop Services (Group Policy)
- Add user groups to Remote Desktop Users Group
- Enable Remote RPC (Group Policy)
  - Or set HKEY\_LOCAL\_MACHINE\SYSTEM\CurrentControlSet\Control\Terminal Server\AllowRemoteRPC from 0 to 1.
- Allow Remote Service Management through firewall (Group Policy)
- Modify RDP Permissions (manual or script)
  - Add the VM Host machine account to the RDP Listener permissions. This must be done by a VB script or a PowerShell script as the UI is not available on client SKUs
  - The RDVH Server computer account needs the WINSTATION\_QUERY,
     WINSTATION\_LOGOFF, and WINSTATION\_DISCONNECT permissions on each virtual machine in the virtual desktop pool
  - Can only be done after domain join

# **Modify RDP-TCP Perms - WMIc**

- •wmic /node:localhost RDPERMISSIONS where TerminalName="RDP-Tcp" CALL AddAccount ``<*domain*>\<*rdvh server*>\$",1
- •wmic /node:localhost RDACCOUNT where "(TerminalName='RDP-Tcp' or TerminalName='Console') and AccountName='<domain>\\<rdvh\_server>\$'" CALL ModifyPermissions 0,1
- wmic /node:localhost RDACCOUNT where "(TerminalName='RDP-Tcp' or TerminalName='Console') and AccountName='<domain>\\<rdvh\_server>\$'" CALL ModifyPermissions 2,1
- wmic /node:localhost RDACCOUNT where "(TerminalName='RDP-Tcp' or TerminalName='Console') and AccountName='<domain>\\<rdvh\_server>\$'" CALL ModifyPermissions 9,1
- • Net stop termservice
- • Net start termservice

#### Script at ScriptCenter

Demo

### CONFIGURING CLIENT – USE GPO WHERE POSSIBLE (PLEASE)

### **Step 3 - Configure Connection Broker & Redirector**

- Untangling the broker & redirector
- Connection Broker is RD Server Role Responsible for
- Redirector is RD Session Host configured as a dedicated redirector.
- add RDWA Server(s) to the TS Web Access Computers group on the connection broker

## **Step 4 - Configuring Web Access**

- Two modes of operation
- Must use Connection Broker mode

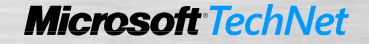

# **Step 5 - Configuring Web Access**

- Two modes of operation •
- Point mode •
  - Good for session based RemoteApp & **Desktops**
- Centralized Publishing Mode ٠
  - Single view of both VDI and session \_ based resources
- Must use Centralized Publishing Mode • for VDI.

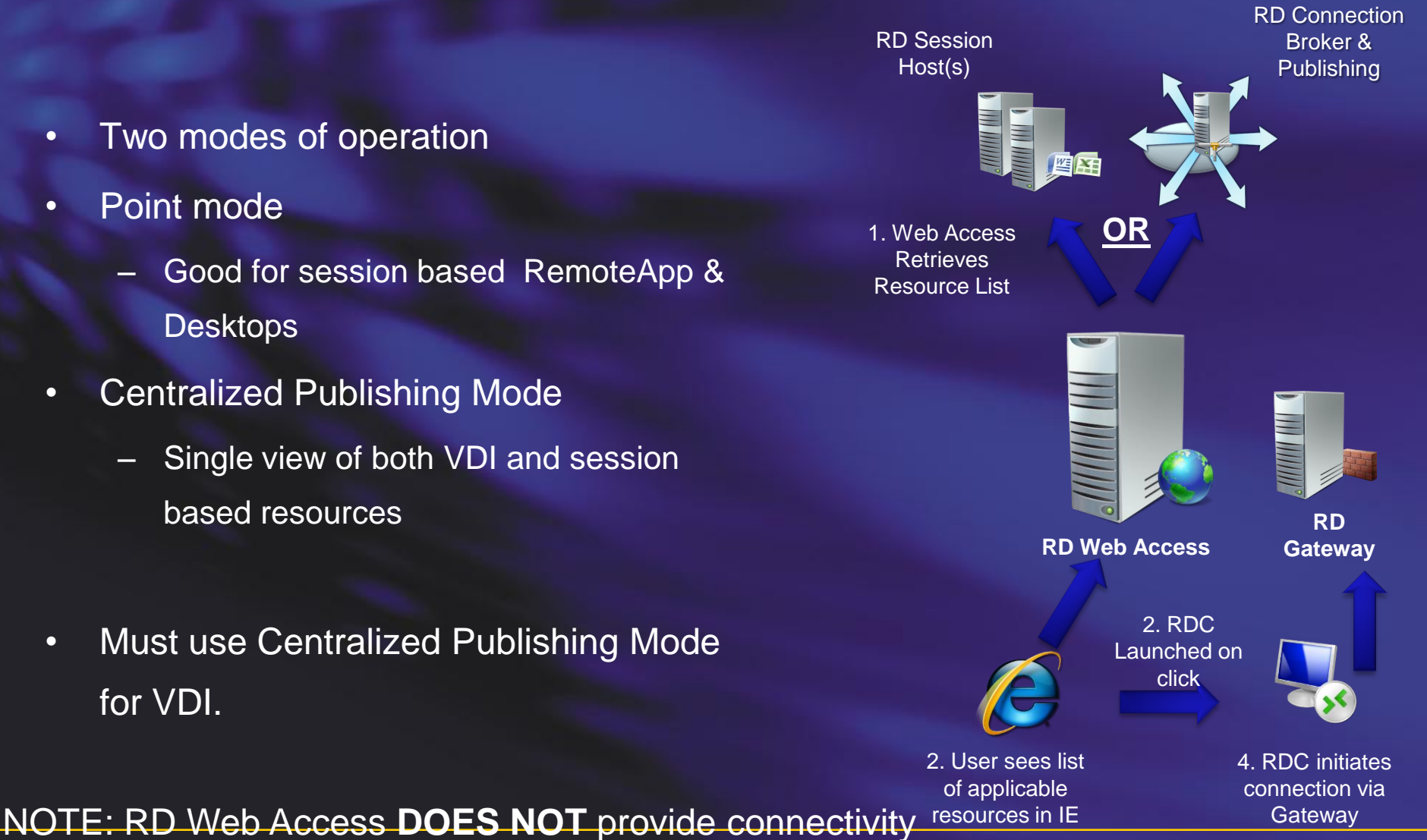

# **Redirector Configuration**

- Installed by Installing Remote Desktop Services Role
- This puts the RDSH in drain mode so RemoteApp programs should not be setup on this server or users will not be able to connect.
- The only manual configuration is to add the authorized users to the "Remote Desktop Users" security group.

- On the redirector to manually configure the role:
  - Open Remote Desktop Session Host Configuration snapin
  - Set the Server purpose to Virtual machine redirection

Demo
RD WEB ACCESS IN PUBLISHING MODE

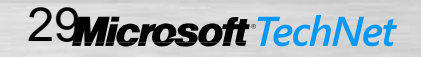

### **Step 5: Personal or Pooled Virtual Desktops?**

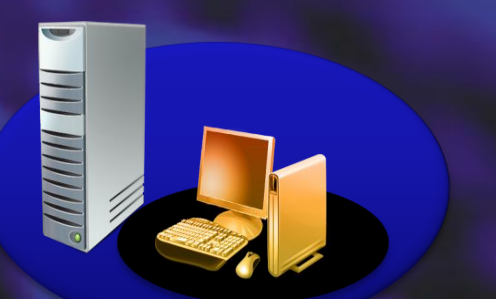

Personal Virtual Desktops

#### **Personal Virtual Desktops**

- One OS image per user
- Administrator access, desktop customizable
- User state typically part of the image

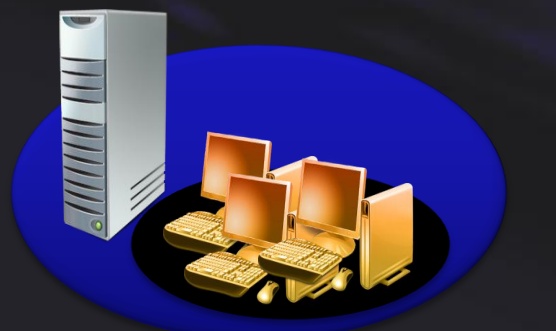

#### **Pooled Virtual Desktops**

- Shared OS images, identically configured
- No administrator access
- User state temporary (discarded at session end)

#### Pooled Virtual Desktops

### **Discovery Architecture**

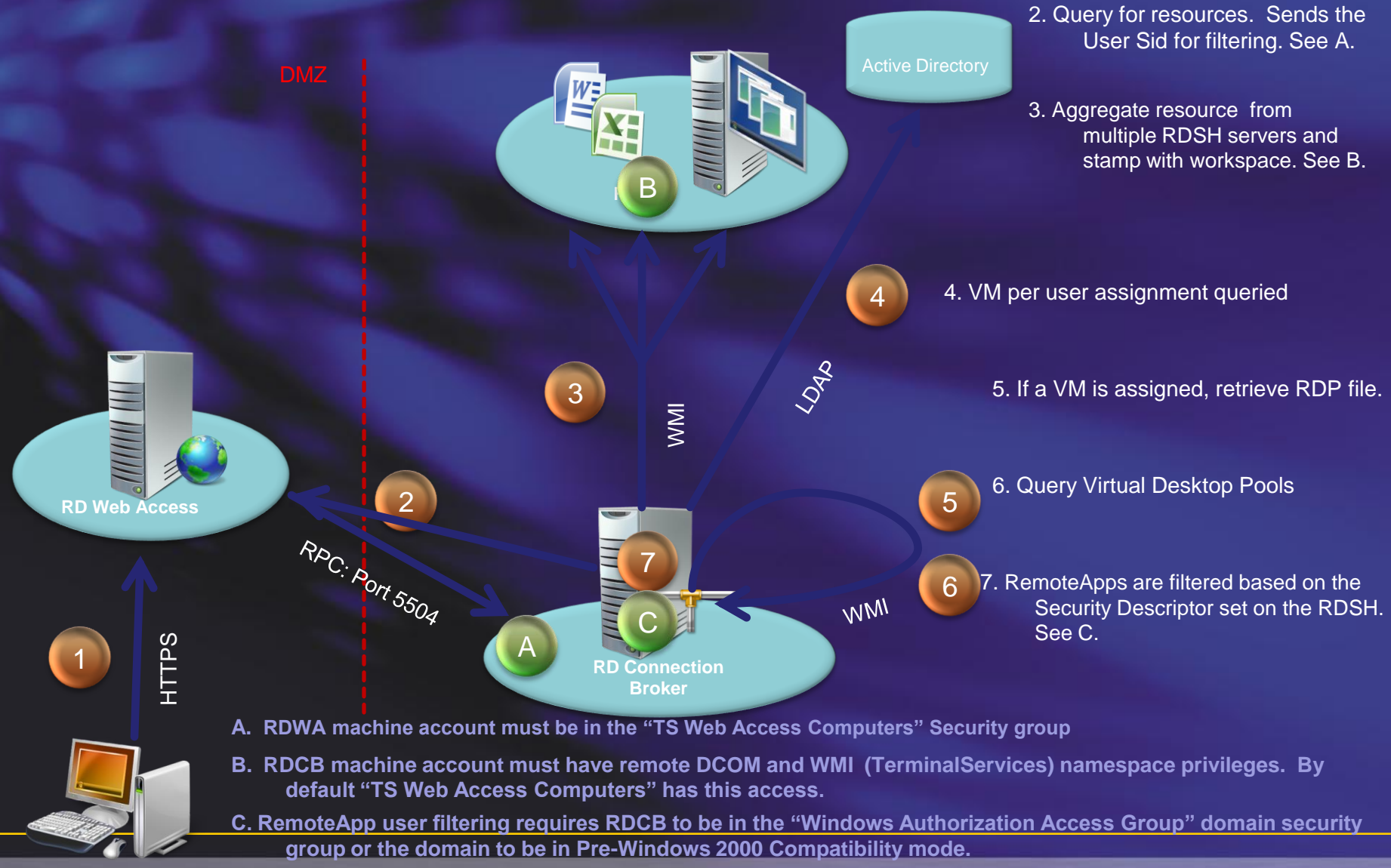

Clien

# **Connection Sequence**

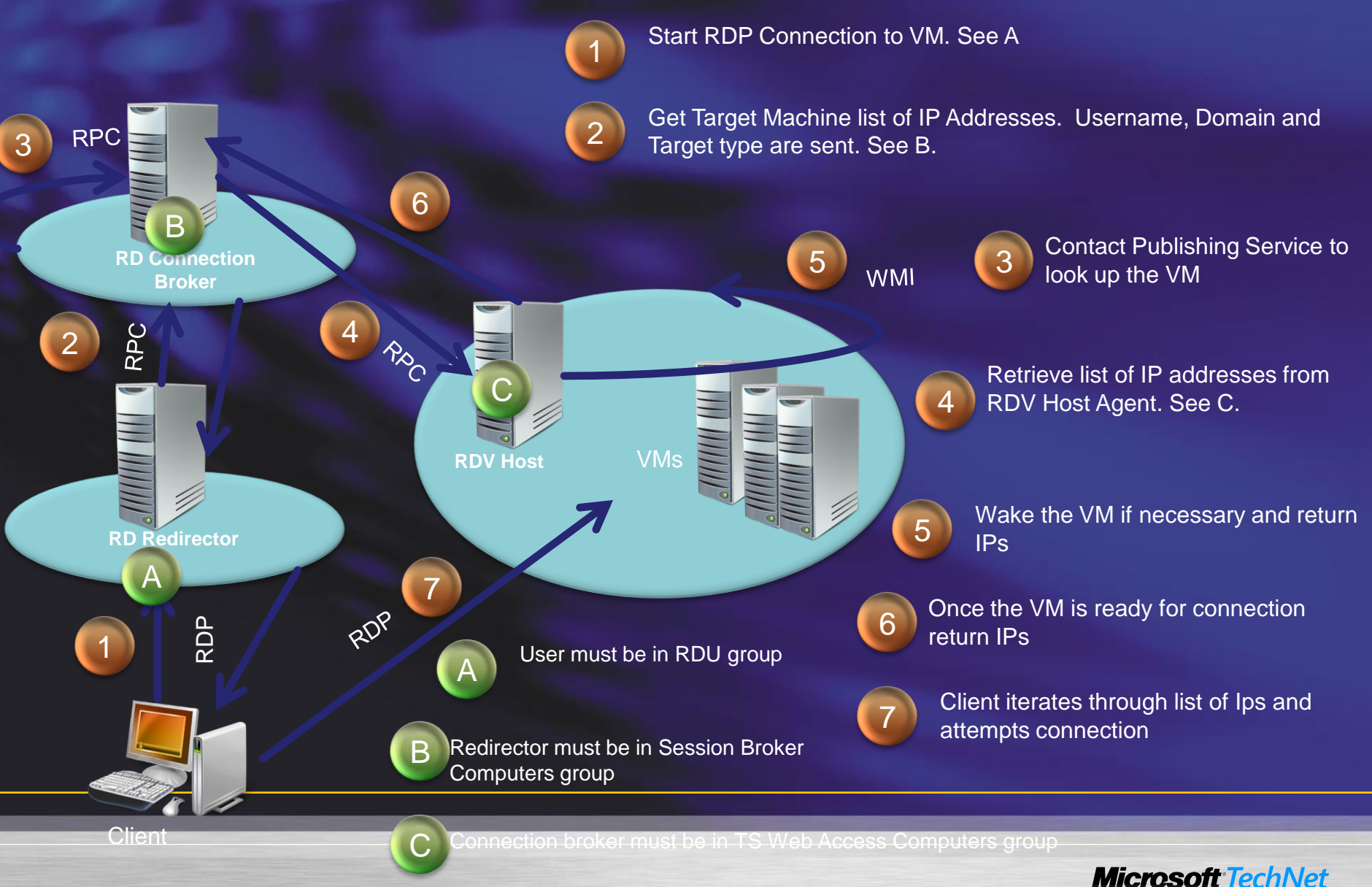

Demo

# **CONFIGURE POOLS**

### **Tips and Tricks: Common Issues**

### Common Issues

- RD Web Access machine account not in the TS Web Access
   Computers security group
- Certificates and Kerberos delegation issues
- DCOM and WMI security groups no longer have TS Web Access
   Computers security group listed with Remote Access
- TCP port 5504 not open in the firewall
- WMI Port not open
- Server can't connect to AD (Not in a domain, no network access or trust relationship issue)

# **Tips & Tricks: Connection Broker**

- If clustering Connection broker. The VM Host and Connection broker can't be installed on the same machine.
- For Thin Client support, check "Enable redirection for earlier RDC versions" and add the IP address of the redirector.
- Top 2 issues seen in deployments
  - Configuration of Guest VM was incorrect. A symptom of this is the user sees a message about "Waking Machine" for a long time.
  - Users complaining they couldn't connect to a personal domain desktop, but no desktop was assigned.

# MS or 3<sup>rd</sup> Party Broker?

Low-Complexity Environment

Microsoft VDI with Remote Desktop Connection Broker

- ✓ Single site/location
- ✓ Static image placement
- ✓ Single virtual desktop pool
- ✓ Single, non-clustered broker
- ✓ LAN-only connectivity

✓ USB support limited to PnP devices

Enterprise-ready Environment

Microsoft VDI with 3<sup>rd</sup> Party Connection Broker

- ✓ Multiple sites/locations
- ✓ Dynamic image placement
- ✓ Multiple virtual desktop pools
- Multiple brokers in failover configuration
- ✓ LAN & WAN connectivity

✓ Generic USB support

The Microsoft VDI Suites were developed to Now Available! simplify licensing of VDI Infrastructure Windows Virtual Enterprise Centralized Desktop (Windows VECD) Microsoft<sup>®</sup> Microsoft\* Virtual Desktop Infrastructure Virtual Desktop Infrastructure Standard Suite Premium Suite \$21/device/year \$53/device/year OR Hyper-V, MDOP, SCVMM, and VDI -All components of Standard Suite, plus restricted rights to SCOM, SCCM and RDS unrestricted RDS rights and App-V for RDS 3<sup>rd</sup> Party Products add value to the Microsoft VDI Suite Two simple SKUs for Microsoft VDI Simple Licensing Simple device based annual subscription model Both SKUs are significantly cheaper than the competition **Excellent Value** Enterprise grade features at a low price point in conjunction with partners Comprehensive Application virtualization, integrated management included in base SKU Technology Choice of VDI and session based desktops in premium SKU

Introducing the new Microsoft VDI Suites

Still Need to Purchase Virtual Enterprise Centralize

IS VDI the solution to all problems???

# **SETTING THE SCENE**

### Windows Optimized Desktop Client, server, security, and management infrastructure

#### **Management Infrastructure**

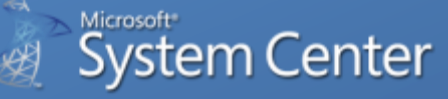

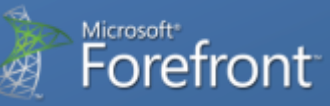

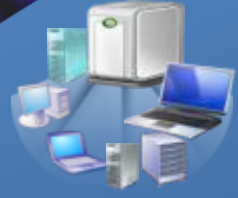

Deployment – Application management – PC monitoring – Security management

#### **Server Infrastructure**

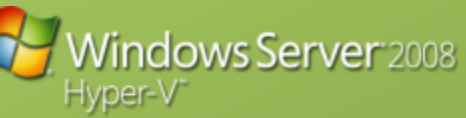

Active directory – Group policy – Networking – Server-based client virtualization

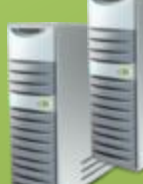

#### **Client Infrastructure**

#### Windows 7 Enterprise

for Software Assurance

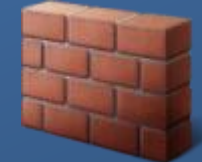

### Windows Optimized Desktop Scenarios Task worker

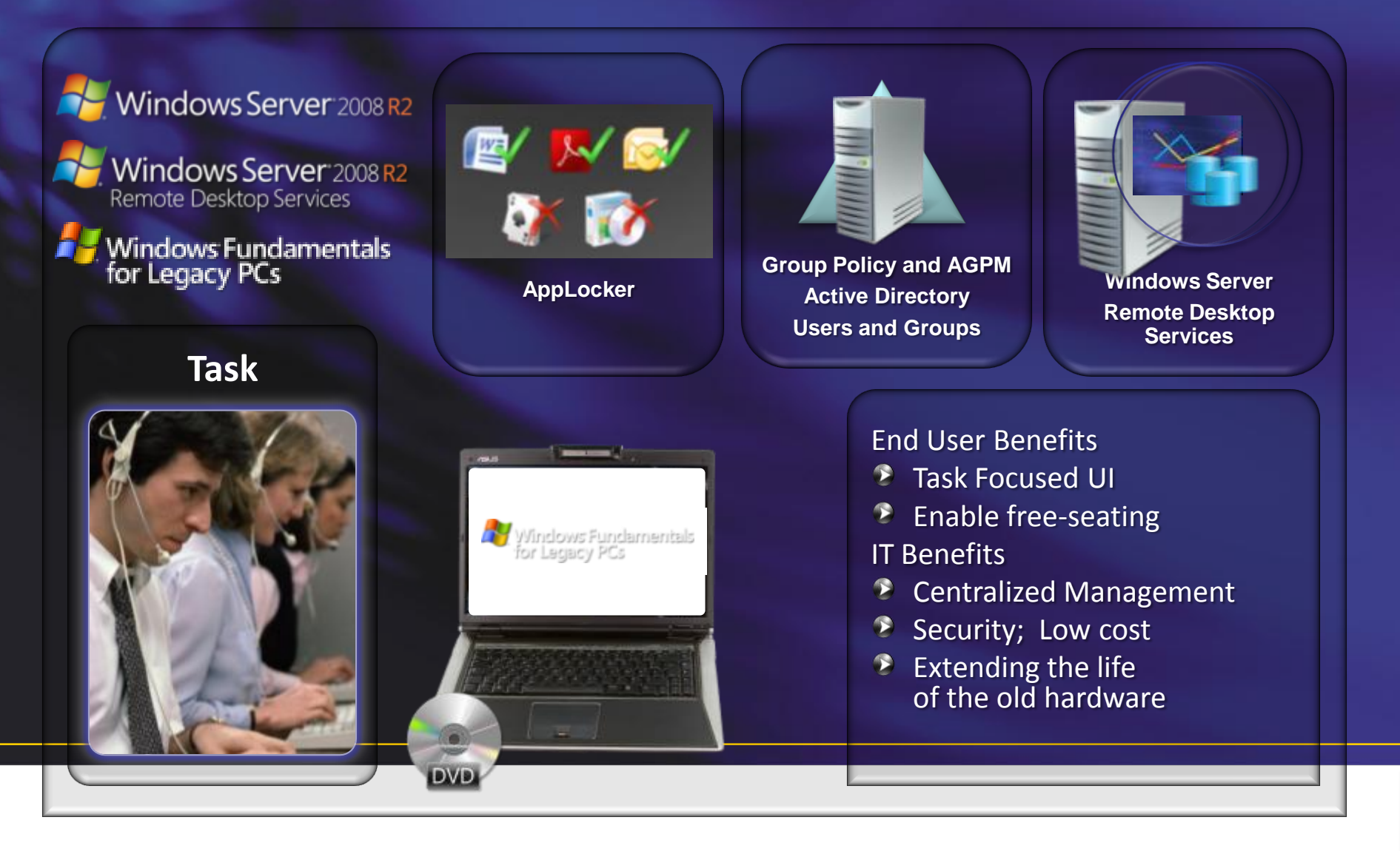

### Windows Optimized Desktop Scenarios Contract worker

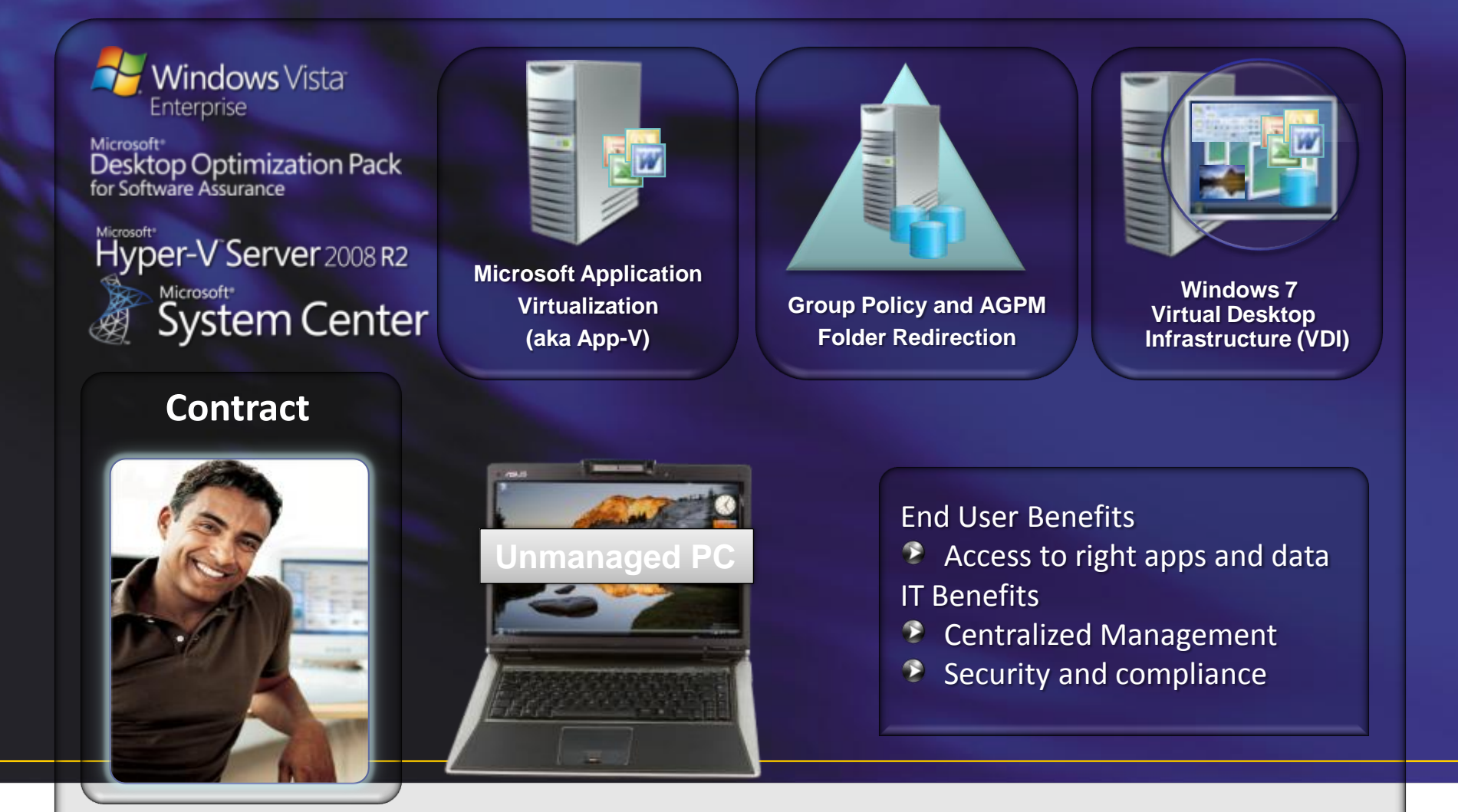

### Windows Optimized Desktop Scenarios Access from home

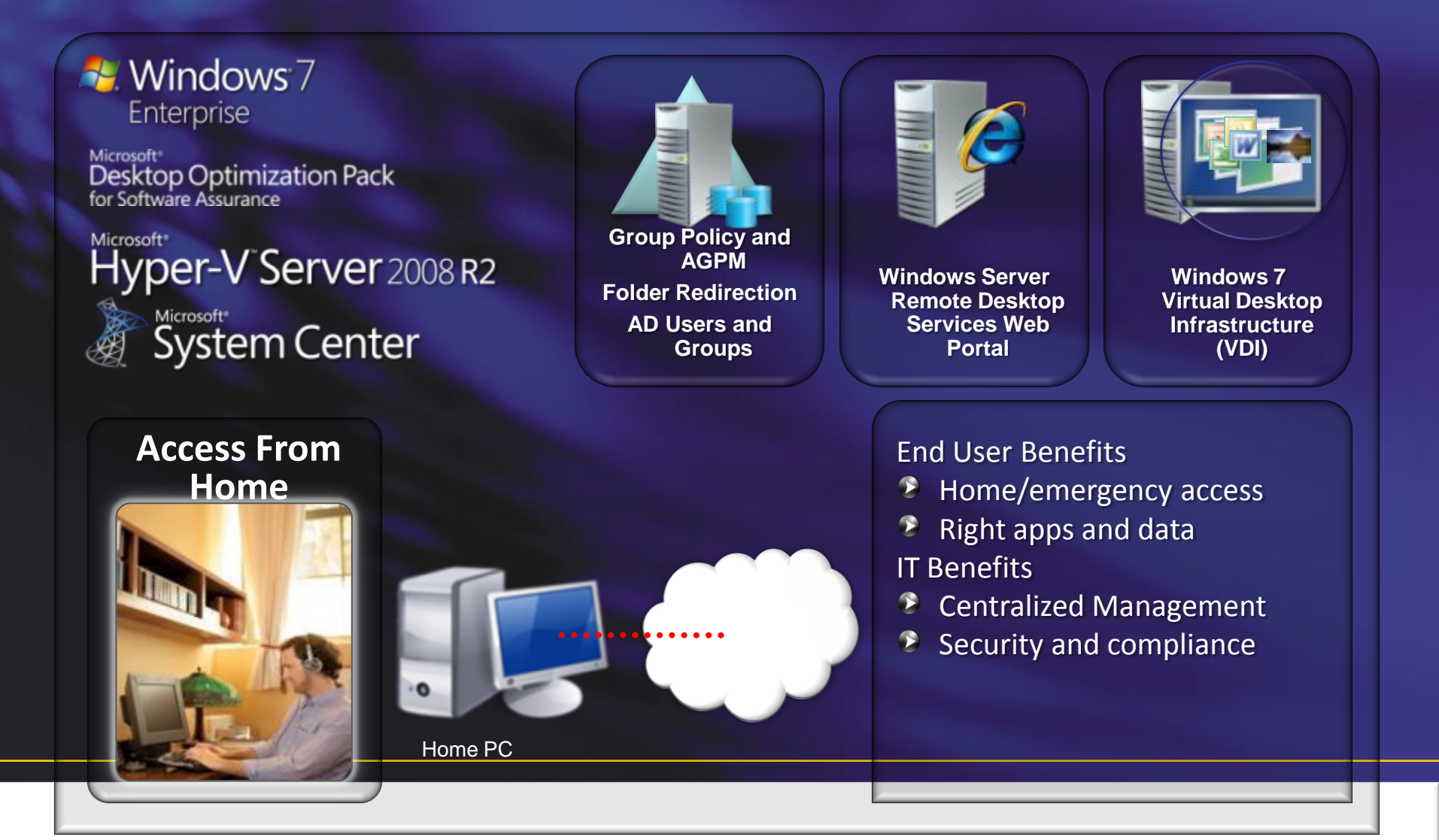

### Windows Optimized Desktop Scenarios Mobile worker

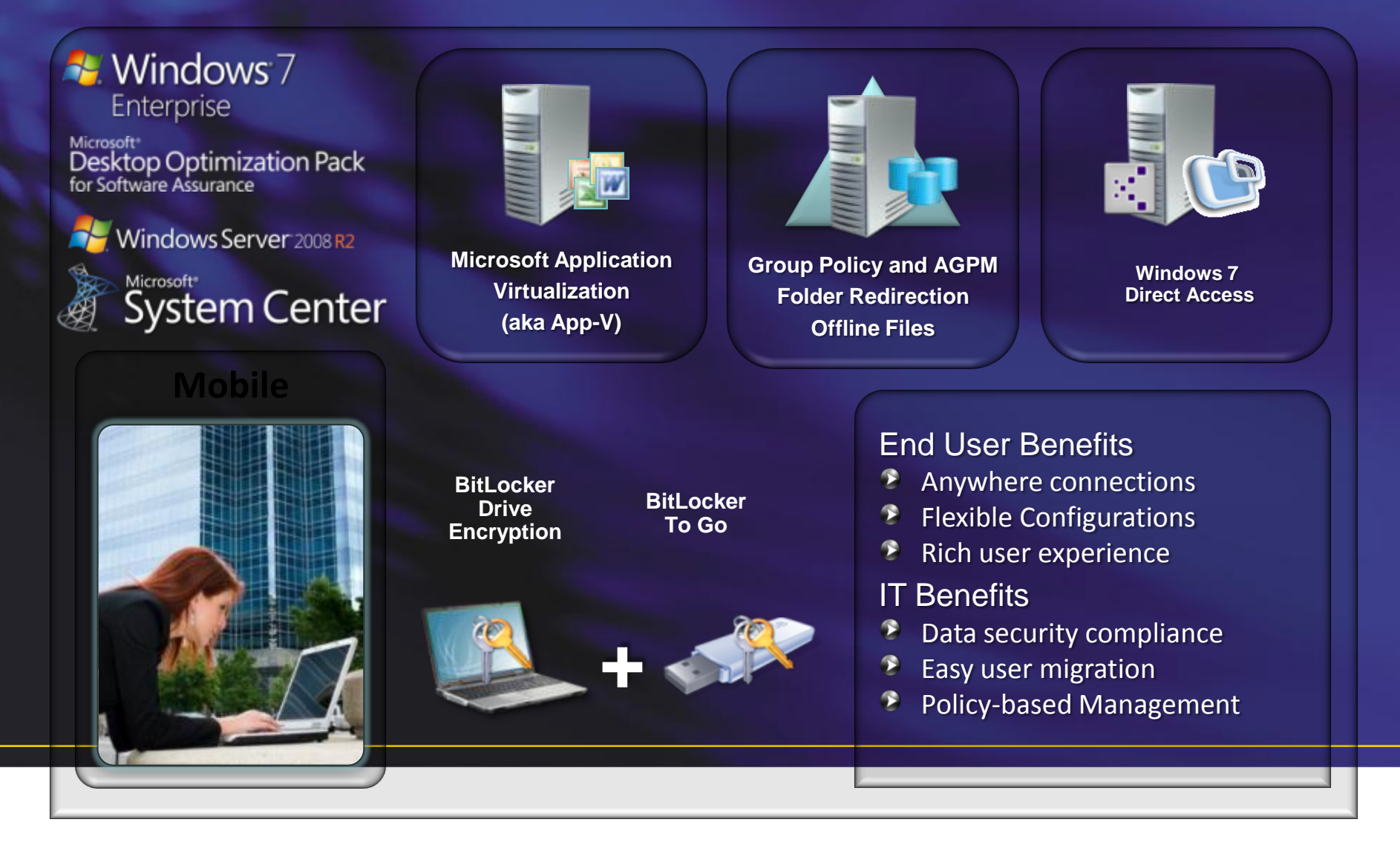

### Windows Optimized Desktop Scenarios Office worker

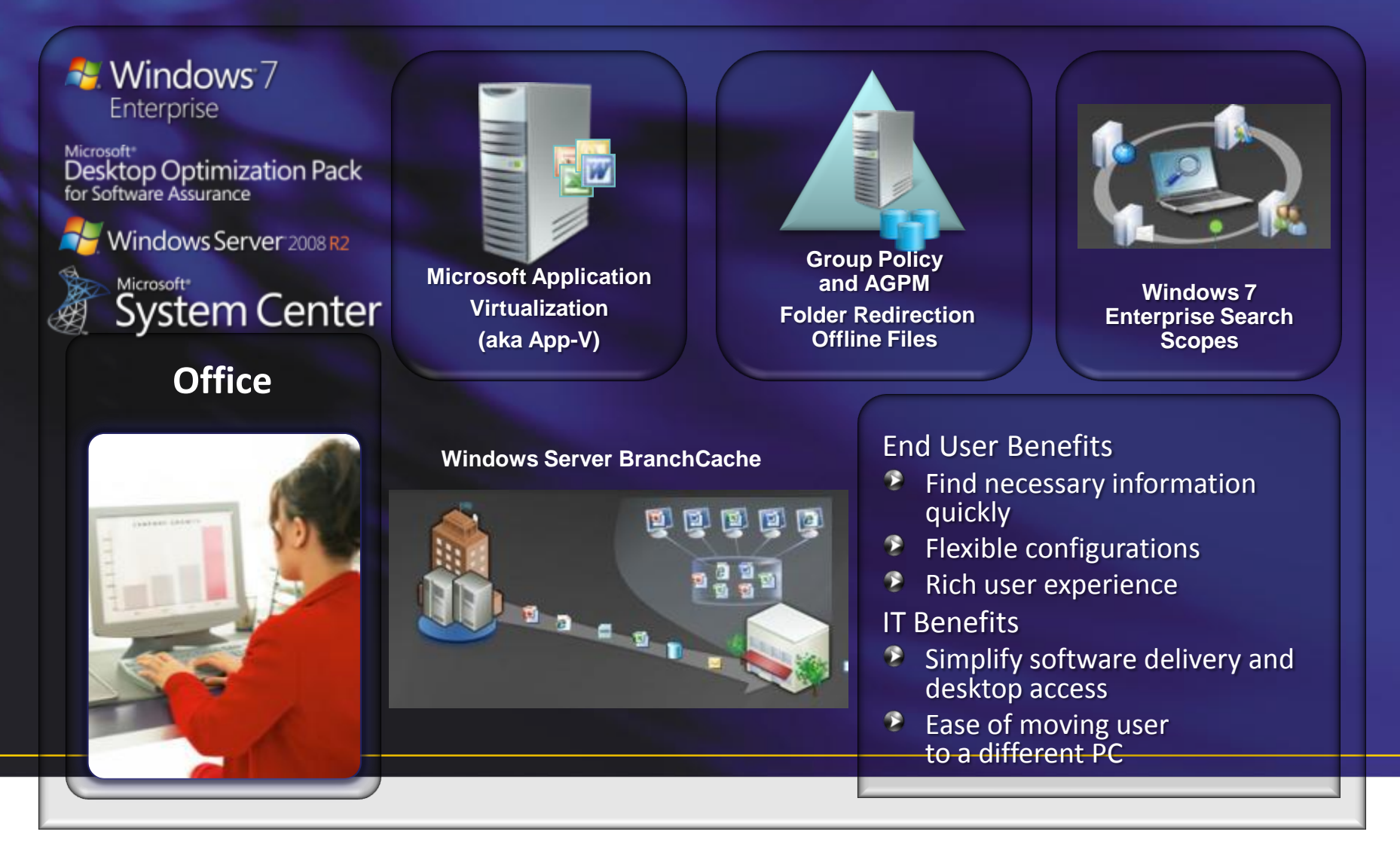

# **Optimizing the Enterprise desktop**

#### **Rich Desktop Scenarios**

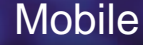

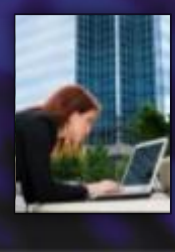

**Replaceable PC** flexibility, easy to migrate users

Bitlocker + BitLocker To Go

Folder Redirection

**BranchCache** 

**Application Virtualization** 

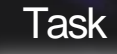

Extending PC life security, low cost, carbon–neutral

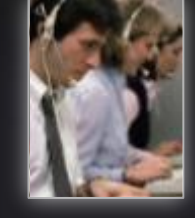

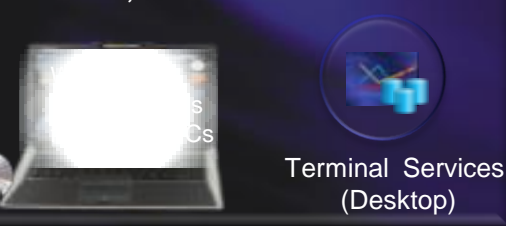

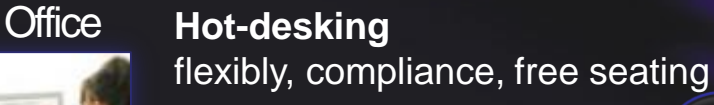

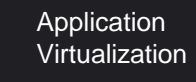

older Redirectio

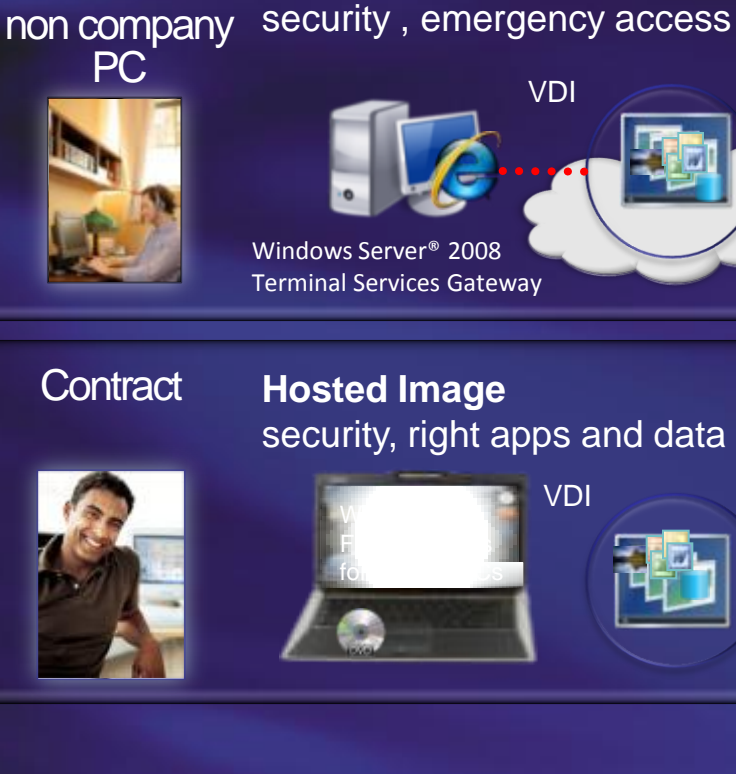

Match technologies with your

business needs of your people

#### **VDI Scenarios**

Working from home

Home -on

# Choose the different desktop virtualization technologies effectively

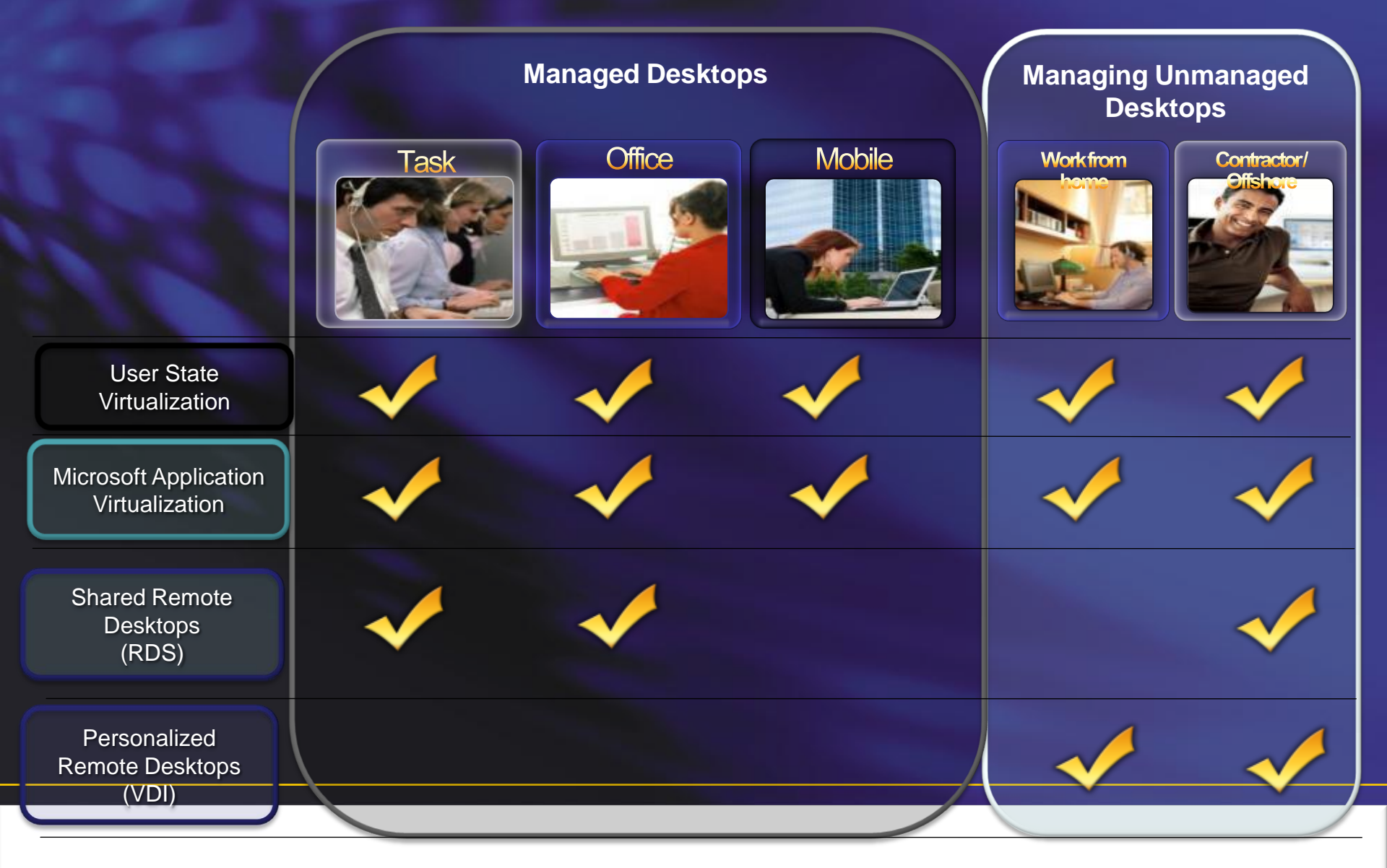

# How well do you manage ?

#### DESKTOP CONFIGURATION

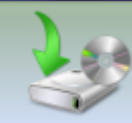

Image Management

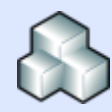

Patch Management

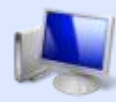

HW/SW Inventory

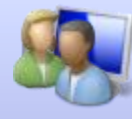

Roles/Profiles/Personas

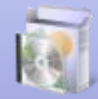

**OS or App Deployment** 

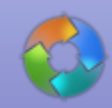

Application Lifecycle

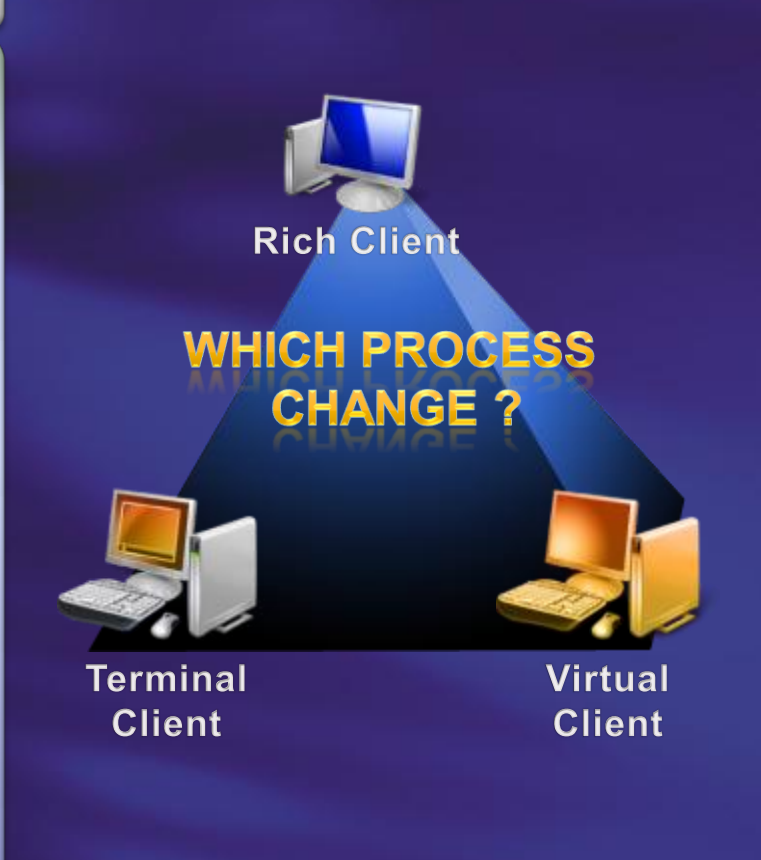

# The market is looking at two ways to solve this "new" problem

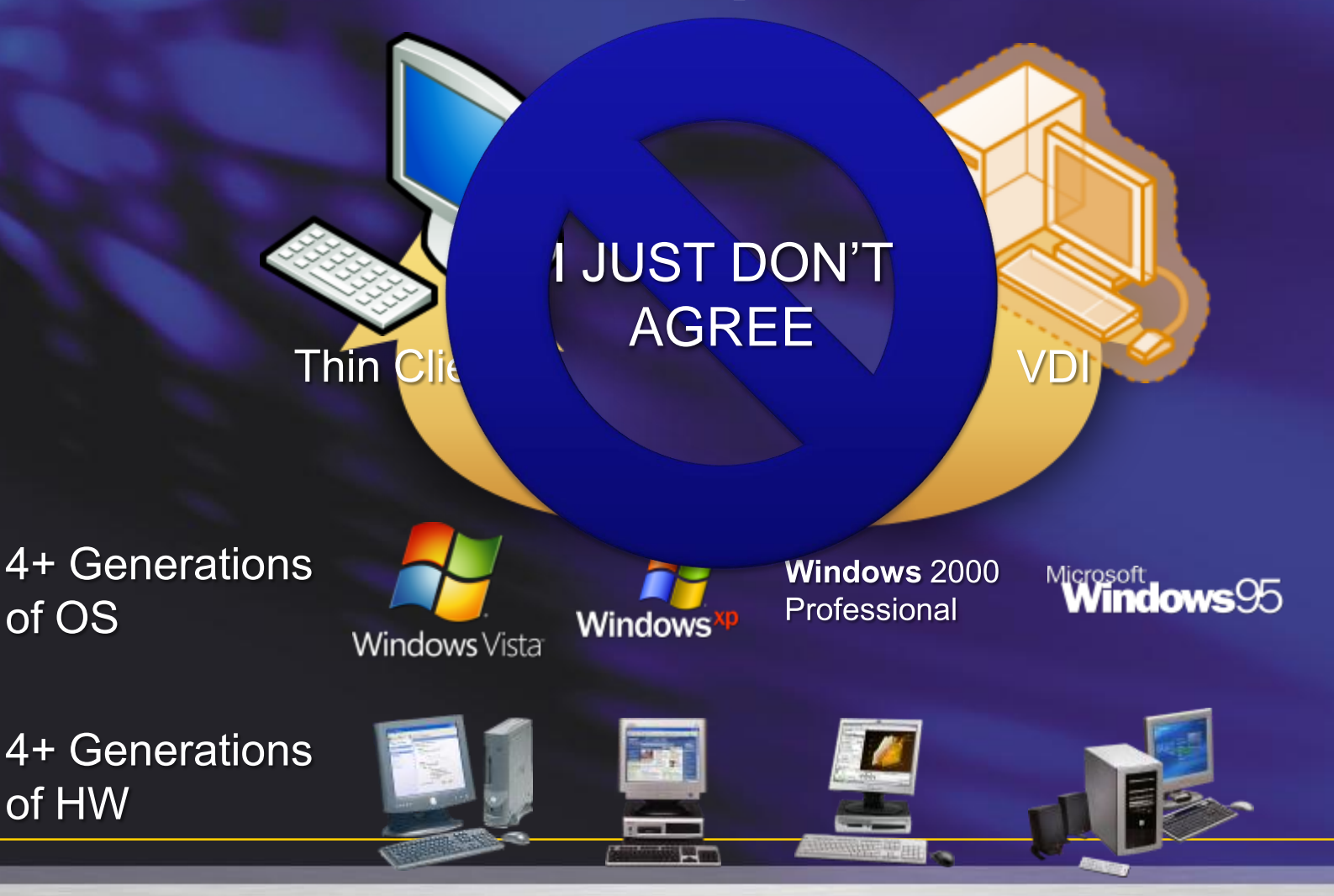

### How has the thin client market grown ...

### **2008 Worldwide Shipments**

Thin Clients – 3 Million units (1% WW) PCs – 248 <u>million</u> units Source : Gartner, 2008 PC Market Size WW June 2009

### Thin client remain 1% of the market

#### **1999 Worldwide Shipments**

Thin Clients – 700,000 units (0.6% WW) PCs – 113 million units Source : IDC 1999 Enterprise Thin Client Year in Review – Jan 2000 Update IDC, 9/7/01

# 8 Years of Analyst's TCO Data

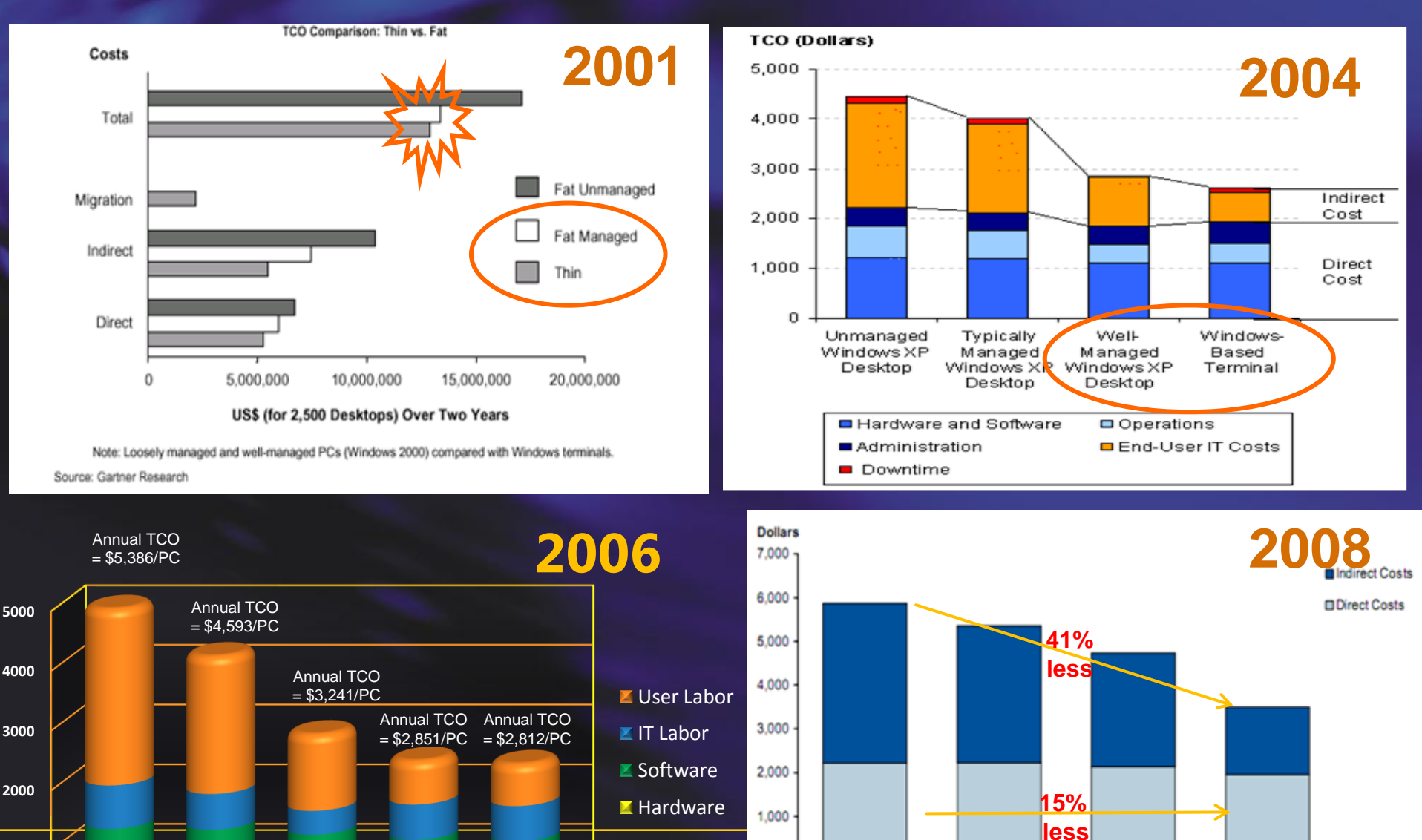

0

Unmanaged

Somewhat

Managed

Unmanaged Typically managedWell managed Terminal Server Terminal Server Rich Client Rich Client Rich Client 32 bit 64 bit

1000

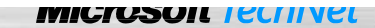

Locked and Well

Managed

Moderately

Managed

### **Summary: Centralized Desktop Options**

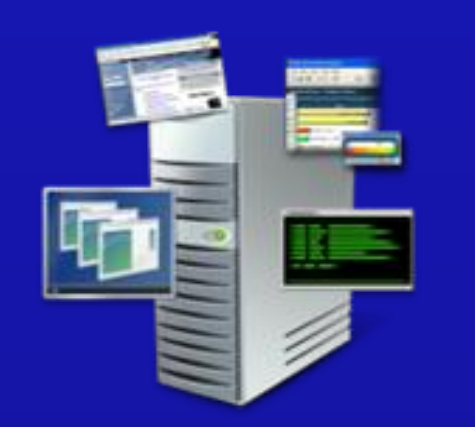

#### Session Virtualization (fka TS)

- Low cost image management
- Easiest admin management
- Least resources required
- Good compatibility for legacy apps

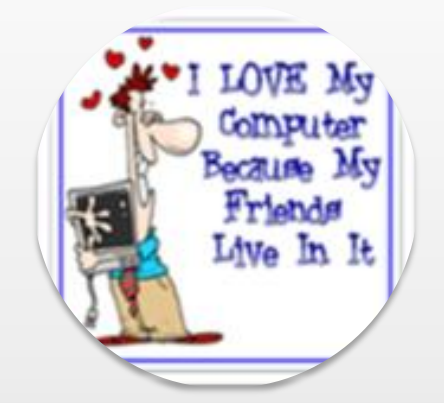

#### **Personal Virtual Desktop**

- High cost image management
- Administrator access (user can install programs)
- High Resource cost
- Better Compatibility for legacy apps

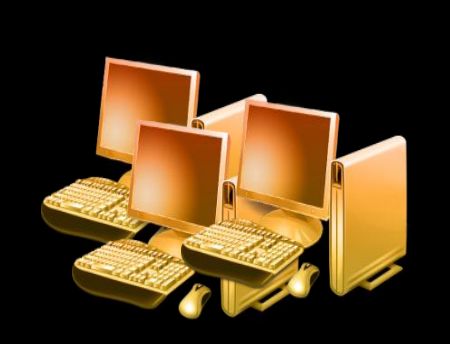

#### **Pooled Virtual Desktop**

- Medium cost image management.
- Easier admin management than Personal VM Desktops
- Less Resources than personal
- Better compatibility for legacy

#### Mix & match your options - based on end user needs

# Next session at Xx.xx

- Sessionslokale 1 Session title - Sessionslokale 2 Session title - Sessionslokale 3 Session title - Sessionslokale 4 Session title

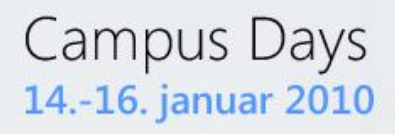

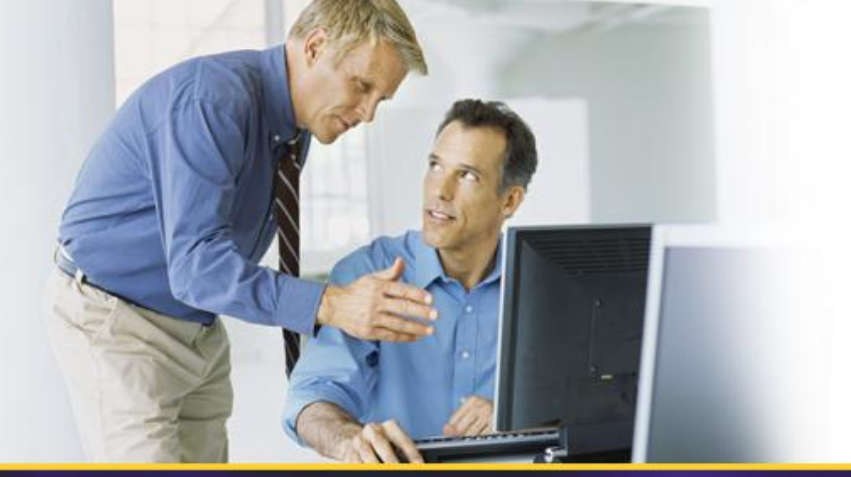

# Questions

jesper\_krogh@dell.com

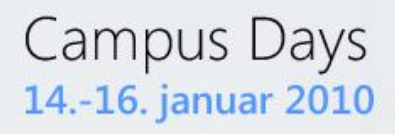

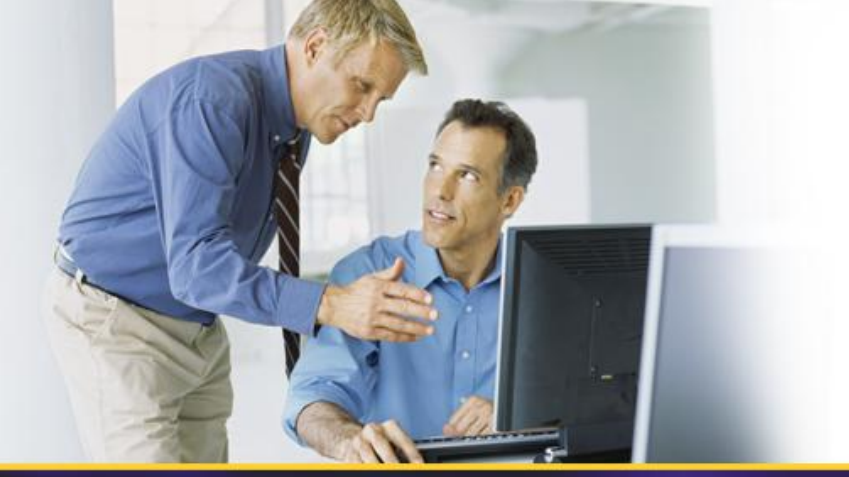

# **THANK YOU!**